## Adding Handling Units and Packages

On the **Ship It** page, Kuebix allows you to edit the Handling Units and Packages drop-down lists by activating additional items and by adding your own items.

1. On the **Ship It** page, scroll to the **What items will you be shipping?** section at the bottom of the page.

Click the **triple bar icon** in the top right of the section and select **Manage Handling Unit & Packages**.

| T | Add Item Details                                                       | What items will you t                      | be shipping?                                      | Ţ.                                                                 |
|---|------------------------------------------------------------------------|--------------------------------------------|---------------------------------------------------|--------------------------------------------------------------------|
|   | Handling Unit Type # HU's PKG Type<br>Pallet(s) • Box(es) • # PKG's De | scription Order Reference Total Weight Ibs | ▼ Class ▼ NMFC ▼ L (in) X W (in) X H (in) in ▼ No | Manage Handling Unit & Packages Estimated Class Density(PCP) 400 0 |
|   | Add More Handling Units                                                |                                            |                                                   |                                                                    |
|   | Add Total Cube                                                         |                                            |                                                   |                                                                    |
|   | Total Shipping Weight: 0                                               | Total Cubic Feet: 0.00                     | Total Handling Units: 1                           | Total Packages: 0                                                  |

2. The Saved Handling Units and Packages window appears.

To edit an existing item, click the **pencil** icon in the **Actions** column, next to the desired handling unit or package.

| Ac | tions      | Active | Show As         | Name               | Length | Width | Height | Tare Wt. | Max Wt. | Must Enter PKGs | Mode(s) Available             |
|----|------------|--------|-----------------|--------------------|--------|-------|--------|----------|---------|-----------------|-------------------------------|
| 1  | \$         |        | Handling Unit   | Box(es)            |        |       |        |          |         |                 | Parcel, LTL, TL, Multistop TL |
| 1  | *          |        | Package         | Box(es)            |        |       |        |          |         |                 | Parcel, LTL, TL, Multistop TL |
| С  | <b>∠ ⊘</b> |        | Handling Unit 🗸 | Bundles of Carrots |        |       |        |          |         | 2               | Parcel,LTL,TL,Multistop<br>TL |

3. Once the item is editable, you can turn it on/off (using the **Active** box), change the name, if packages are required, etc. After any edits have been made, click the **green check mark** to save your changes. This item should now be available on the **Ship It** page.

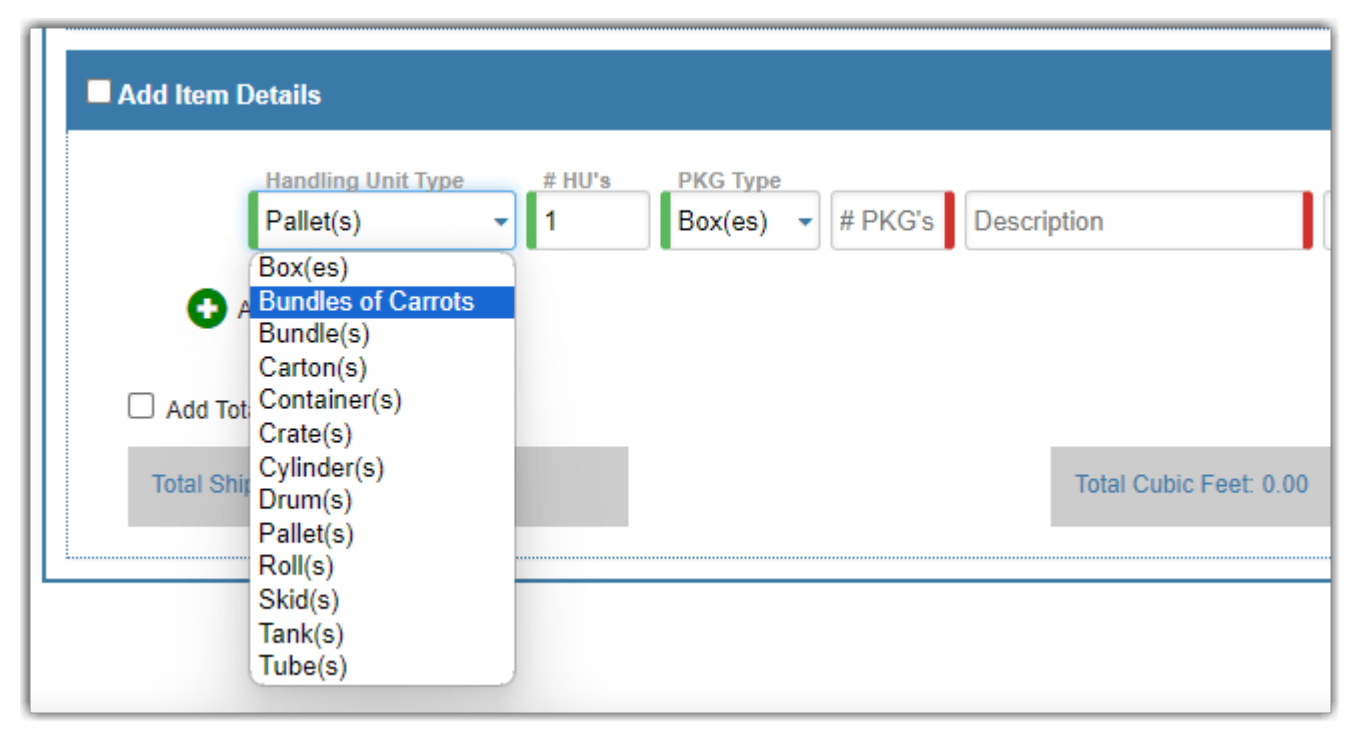

## Add your own Handling Unit and/or Package Type.

You can add a new Handling Unit and/or Package Type using the same process as above, and then click **Add New HU/PKG**.

1. Enter in the specifics of your package type including dimensions and tare weight.

| 0 <b>⊻ C</b>   |   | Handling Unit 🗸 |  |  |  | Select Mode(s) 💙 |
|----------------|---|-----------------|--|--|--|------------------|
| Add New HU/PKG | ] |                 |  |  |  |                  |

2. Select the check box "Must Enter PKGs" for the package count to be required when creating line items.

| Saved Handling Units and Packages |   |        |               |         |        |       |        |          |         |                 |                            |  |
|-----------------------------------|---|--------|---------------|---------|--------|-------|--------|----------|---------|-----------------|----------------------------|--|
|                                   |   |        |               |         |        |       |        |          |         |                 |                            |  |
| Actions                           |   | Active | Show As       | Name    | Length | Width | Height | Tare Wt. | Max Wt. | Must Enter PKGs | Mode(s) Available          |  |
| San P                             | * |        | Package       | Box(es) | 0      | 0     | 0      | 0        |         |                 | LTL,TL                     |  |
| San P                             | ☆ |        | Handling Unit | pallet  |        |       |        |          |         |                 | Parcel,LTL,TL,Multistop TL |  |

3. Select the **Active** box and then click the **green check mark** in the **Actions** column to save the new item.

| Actions      | Active | Show As         | Name               |
|--------------|--------|-----------------|--------------------|
| / 📩          |        | Package         | Box(es)            |
| Save         |        | Package         | Bucket(s)          |
| ⊃ <u>∠</u> ⊘ |        | Handling Unit 🗸 | Bundles of Carrots |

You can also set your default Handling Unit and/or Packages from this same window, by clicking on the Star in the left column.

| Saved Handling Units and Packages |        |               |           |        |       |        |          |         |                 |                               |
|-----------------------------------|--------|---------------|-----------|--------|-------|--------|----------|---------|-----------------|-------------------------------|
| Actions                           | Active | Show As       | Name      | Length | Width | Height | Tare Wt. | Max Wt. | Must Enter PKGs | Mode(s) Available             |
| 1 🙀                               |        | Package       | Bale(s)   |        |       |        |          |         |                 | Parcel, LTL, TL, Multistop TL |
| Set as Default                    |        | Handling Unit | Box(es)   |        |       |        |          |         |                 | Parcel, LTL, TL, Multistop TL |
| 1 \star                           | 8      | Package       | Box(es)   |        |       |        |          |         |                 | Parcel, LTL, TL, Multistop TL |
| 1 1                               | 51     | Package       | Bucket(s) |        |       |        |          |         |                 | Parcel, LTL, TL, Multistop TL |

4. Once you've completed any updates, click the red **Close** button.